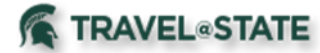

In MSU's Concur system, there are various searches that can be completed. Searching can include locating **Requests**, locating **Expense Reports** for others, and/or KFS vendor ID lookup. To complete these searches, it will depend on status within Concur as some may not have the authorization to complete all of the searches.

### **Table of Contents**

| Locating Requests        | . 2 |
|--------------------------|-----|
| Locating Expense Reports | . 3 |
| Vendor Lookup            | . 5 |

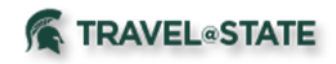

Locating Requests

1. Start at the <u>Concur</u> <u>Homepage</u>, select **Requests** from the header.

| SAP Concur C Requests Travel                                                                                       | Expense Reporting - App Center                                                                                                    |                   |                                        |                             | Help<br>Profile 👻 🌙   |  |  |  |
|----------------------------------------------------------------------------------------------------|----------------------------------------------------------------------------------------------------|-------------------|----------------------------------------|-----------------------------|-----------------------|--|--|--|
| MICHIGAN ST                                                                                                    |                                                                                                    | +<br>New          | <b>00</b><br>Authorization<br>Requests | 00<br>Available<br>Expenses | 00<br>Open<br>Reports |  |  |  |
| TRIP SEARCH                                                                                                    | ALERTS                                                                                                    |                   |                                        |                             |                       |  |  |  |
| Booking for myself   Book for a guest                                                                              | As an employee of Michigan State University, you are eligible for a free Triplt Pro subscription. Learn Moro and Activate Not right now |                   |                                        |                             |                       |  |  |  |
| <b>X0 2 1</b> 0                                                                                                    | You haven't signed up to receive e-receipts @ Sign up here                                                                              |                   |                                        |                             |                       |  |  |  |
| MSU-sponsored domestic travel authorization has returned<br>to pro-pandemic processes. International MSU-sponsored | COMPANY NOTES                                                                                                    |                   |                                        |                             |                       |  |  |  |
| travelers must submit a request at least 3 weeks prior to<br>departure in both Concur and Global Travel Registry.  | MSU Travel Card                                                                                                    |                   |                                        |                             |                       |  |  |  |
| Mixed Flight/Train Search                                                                                          | The MSU Travel Card is the university sponsor                                                                                           | ed card to use fo | r authorized expense                   | s when traveling c          | n MSU business.       |  |  |  |
| Round Trip One Way Multi City                                                                                      | Learn more about the MSU Travel Card by going to: Travel                                                                                | Card              |                                        |                             |                       |  |  |  |
| From 🕜                                                                                                    | Motor Vehicle Record (MVR) review                                                                                                    |                   |                                        |                             |                       |  |  |  |
| Departure city, airport or train station                                                                           | Click on the link to reach the Motor Vehicle Record Search.                                                                             |                   |                                        |                             |                       |  |  |  |

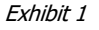

| Manage Requests         |                                                                                      |
|-------------------------|--------------------------------------------------------------------------------------|
| Manage Requests         |                                                                                      |
| REQUEST LIBRARY View    | Active Requests V                                                                    |
|                         | ✓Active Requests                                                                     |
| +<br>Create New Request | Not Submitted<br>Pending Approval<br>Approved<br>Cancelled<br>Closed<br>All Requests |

2. Select the **Active Requests** pull-down list and then select the appropriate option.

NOTE: Requests that have been approved will move to **Approved Requests** after 90 days. They will no longer be visible as **Active Requests**.

THERE ARE NO ACTIVE REQUESTS Click **Create New Request** to create a new request

Exhibit 2

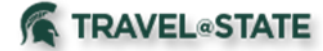

### Locating Expense Reports

#### Locating for Yourself:

header.

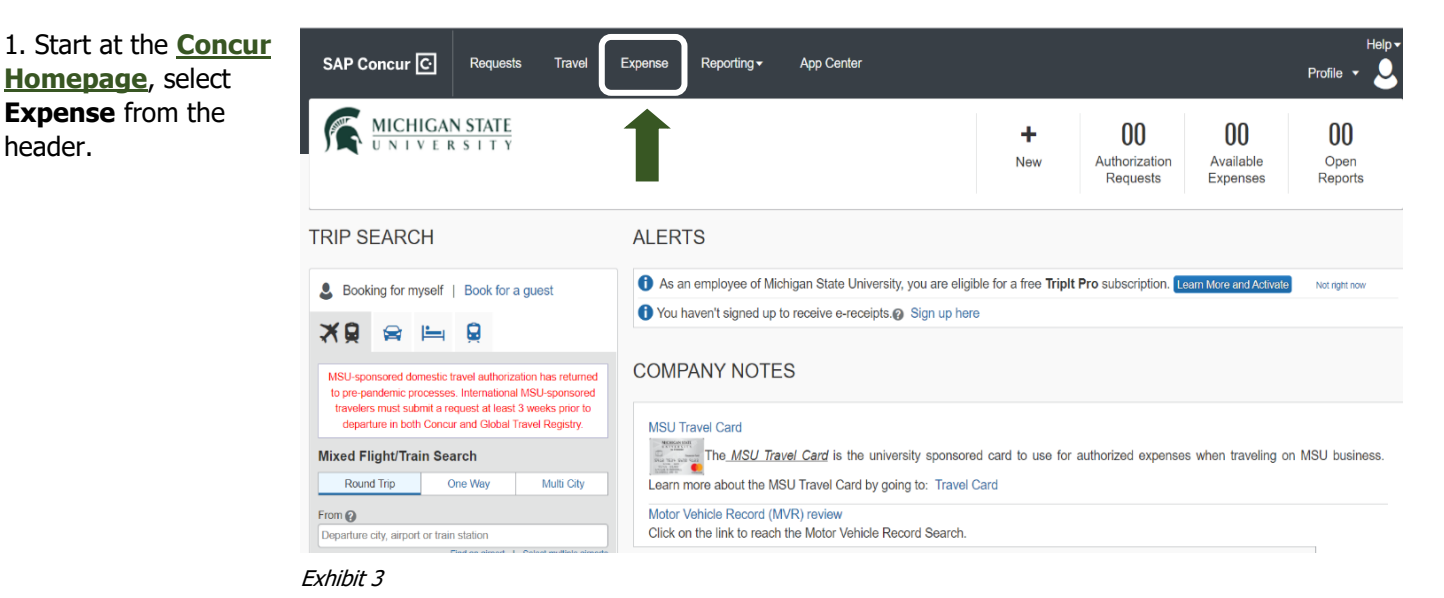

- 2. Select Manage Expenses >Active Reports pull-down list
- >Choose the appropriate option.

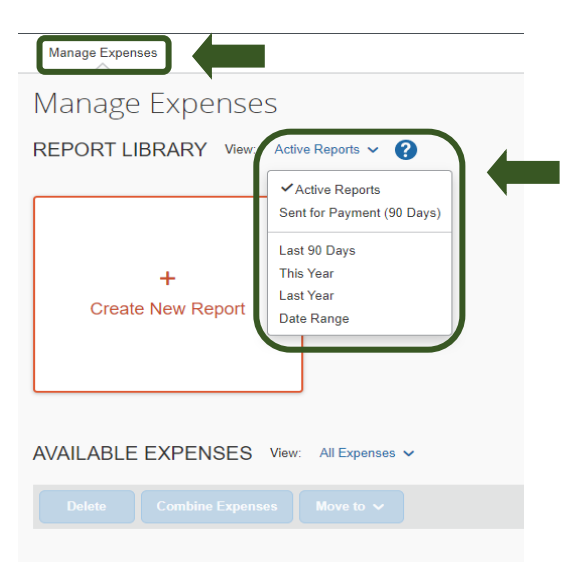

Exhibit 4

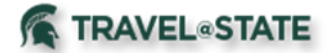

### Locating For Others:

1. Starting at the **Concur Homepage**, select **Expense** from the header.

| SAP Concur C Requests Travel                                                                                       | Expense Reporting - App Center                                                                                                    |                      |                                        |                                    | Profile 🔻                    |  |  |  |
|----------------------------------------------------------------------------------------------------|----------------------------------------------------------------------------------------------------|----------------------|----------------------------------------|------------------------------------|------------------------------|--|--|--|
|                                                                                                    | 1                                                                                                    | +<br>New             | <b>DO</b><br>Authorization<br>Requests | <b>DO</b><br>Available<br>Expenses | <b>DD</b><br>Open<br>Reports |  |  |  |
| RIP SEARCH                                                                                                    | ALERTS                                                                                                    |                      |                                        |                                    |                              |  |  |  |
| Booking for myself   Book for a guest                                                                              | As an employee of Michigan State University, you are eligible for a free Triplt Pro subscription. Learn More and Activate Nor right now |                      |                                        |                                    |                              |  |  |  |
| <b>X 9</b> 😝 🛏 9                                                                                                   | You haven't signed up to receive e-receipts. Sign up here                                                                               |                      |                                        |                                    |                              |  |  |  |
| MSU-sponsored domestic travel authorization has returned<br>to pre-pandemic processes. International MSU-sponsored | COMPANY NOTES                                                                                                    |                      |                                        |                                    |                              |  |  |  |
| travelers must submit a request at least 3 weeks prior to<br>departure in both Concur and Global Travel Registry.  | MSU Travel Card                                                                                                    |                      |                                        |                                    |                              |  |  |  |
| Mixed Flight/Train Search                                                                                          | The_MSU Travel_Card is the university sponso                                                                                            | ored card to use for | r authorized expense                   | s when traveling c                 | n MSU business               |  |  |  |
| Round Trip One Way Multi City                                                                                      | Learn more about the MSU Travel Card by going to: Travel Card                                                                           |                      |                                        |                                    |                              |  |  |  |
| From (2)                                                                                                    | Motor Vehicle Record (MVR) review                                                                                                    |                      |                                        |                                    |                              |  |  |  |
| Departure city, airport or train station                                                                           | Click on the link to reach the Motor Vehicle Record Search                                                                              | 1.                   |                                        |                                    |                              |  |  |  |

2. Select **Process Reports** and fill out the necessary fields.

|                                      | _              | _                   |               |                  |               |                   |      |              | Administration - |     | Help 🕶      |
|--------------------------------------|----------------|---------------------|---------------|------------------|---------------|-------------------|------|--------------|------------------|-----|-------------|
| SA                                   | P Concur C     | Requests            | Travel        | Expense Aj       | oprovals Rep  | porting -         |      |              | Profil           | e 🔻 | 2           |
| Man                                  | age Expenses   | View Transaction    | ns Cash A     | dvances Pro      | ocess Reports |                   |      |              |                  |     |             |
| Group: All Groups I Can A            | ccess          |                     |               |                  |               | Delete Rep        | ort  |              | Clear Exception  | 3   |             |
| Run Query • Start                    | ing Group 🔹    | Group List Settings | Create/Mana   | ge Queries 🔹     |               |                   |      |              |                  |     | Preferences |
| Find every report where<br>Report Id | <b>~</b>       | Equals              | <b>~</b>      | Go               |               | AND               |      |              |                  |     |             |
|                                      | Report/Trip Na | me Submit Date      | Employee Name | e Approval State | us Report T   | Total Receipt Sta | atus | Cash Advance | Payment Status   |     |             |

Exhibit 6

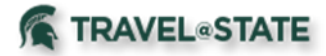

### Vendor Lookup

Concur has the ability to view Vendor IDs as well as the Vendor Name on Expense Reports after submission. The KFS Vendor is accessible in Concur and Vendor ID is required to reimburse travel expenses to Guest Travelers and Non-Employee Students (Non-Profiled Traveler policy). The actual Vendor list displays Vendor Name as both the number and the name combined. To search for just the Vendor Name, use an asterisk \* before typing the name (the same as in KFS). The reimbursement will be sent to the default remit address indicated on the Vendor ID chosen on the Expense Report.

|                                    | Does this trip include personal travel? * |   |                                            |            |                       |                                   |  |  |
|------------------------------------|-------------------------------------------|---|--------------------------------------------|------------|-----------------------|-----------------------------------|--|--|
| 1. When searching in Concur,       | None Selected                             | ~ |                                            |            |                       |                                   |  |  |
| individual surrounded by           |                                           |   |                                            |            |                       |                                   |  |  |
| asterisks, such as *sabon* and     | Traveler Type *                           |   | Are there shared expenses with another tra | aveler?*   | Special Payment Needs |                                   |  |  |
| select the correct vendor from     | None Selected                             |   | None Selected                              | Selected ~ |                       | None Selected                     |  |  |
|                                    | Wire Payment Needed?                      |   | Is the traveler being reimbursed?*         |            | KFS Vend              | lor ID *                          |  |  |
|                                    | No                                        | ~ | Yes                                        | ~          | ▼ ~                   | * <u>sabon</u> *                  |  |  |
|                                    |                                           |   |                                            |            |                       | (10000-0) (10000-0) SABON, LESLIE |  |  |
| As shown in <i>Exhibit 7</i> , the | Account *                                 |   | Subaccount                                 | 3          | Object Code *         |                                   |  |  |
| Vendor ID is 10000-0 and the       | Y     Search by Code                      |   |                                            |            | None S                | Selected                          |  |  |
| Sabon, Leslie.                     |                                           |   |                                            |            | SubObjec              | ct                                |  |  |
|                                    |                                           |   |                                            |            | <b>T</b> •            | Search by Code                    |  |  |
|                                    | Exhibit 7                                 |   |                                            |            |                       |                                   |  |  |

NOTE: Best practice when reimbursing a Non-Profiled Traveler (Guest or Non-Employee Student) is to use the full KFS Vendor ID, instead of searching by name, to ensure correct payee is added to the Expense Report.